## Solicitação e Emissão de 2ª Via de Diploma Digital

## Passo a passo para solicitação pelo requerente

1 – O requerente deve ter cadastro no SIGAA (login e senha) para solicitar e obter a segunda via do diploma, no formato digital.

a) Se não possui cadastro, o primeiro passo é efetuar o cadastro.

| UFRRJ - SIGAA - Sistema Integrado de Gestão de Atividades Acadêmicas                                                                                                    |                                                                                         |                                 |  |
|----------------------------------------------------------------------------------------------------|-----------------------------------------------------------------------------------------|---------------------------------|--|
|                                                                                                    |                                                                                         |                                 |  |
|                                                                                                    |                                                                                         |                                 |  |
| O sistema diferencia letras maiú                                                                                                    | ATENÇÃO!<br>sculas de minúsculas APENAS na senha, portanto ela devo<br>que no cadastro. | e ser digitada da mesma maneira |  |
| SIGAA<br>(Acadêmico)                                                                                                    | SIPAC<br>(Administrativo)                                                               | SIGRH<br>(Recursos Humanos)     |  |
| SIGEleição<br>(Controle de Processos Eleitorais)                                                                                                    | <b>SIGAdmin</b><br>(Administração e Comunicação)                                        |                                 |  |
| Esqueceu a senha? Clique aqui para recuperá-lo.<br>Esqueceu a senha? Clique aqui para recuperá-la.<br>Clique aqui para acesso à área de Login à Inscrição em Cursos e Eventos de Extensão |                                                                                         |                                 |  |
| Er                                                                                                    | ntrar no Sistema                                                                        |                                 |  |
|                                                                                                    | Usuário:                                                                                |                                 |  |
|                                                                                                    | Senha:                                                                                  |                                 |  |
| Professor ou Funcionário, Aluno, Familiares,<br>caso ainda não possua cadastro no SIGAA, caso ainda não possua cadastro no SIGAA, caso ainda não possuam cadastro no SIGAA,               |                                                                                         |                                 |  |
| clique no link abaixo.                                                                                                    | clique no link abaixo.                                                                  | clique no link abaixo.          |  |
| Cadastre-se                                                                                                    | Cadastre-se                                                                             | Cadastre-se                     |  |
| SIGAA   Coordenadoria de Tecnologia da Informação e Comunicação - COTIC/UFRRJ - (21) 2681-4638   Copyright © 2006-2023 - UFRN - sig-node3.ufrrj.br.producao3i1 - v4.9.10_r10              |                                                                                         |                                 |  |

**b)** Se não conseguir realizar o cadastro: enviar e-mail para <u>prograd\_dra@ufrrj.br</u> informando que deseja solicitar a segunda via de diploma e não conseguiu efetivar o cadastro. Envie, em anexo, os arquivos digitalizados (PDF) do documento de identificação civil com foto e o documento comprobatório de conclusão do ensino médio.

O requerente receberá uma confirmação, em resposta ao mesmo e-mail, de que o cadastro no SIGAA poderá ser realizado. Então, realizar o procedimento de cadastro apontado no item (a).

OBS: a resposta ao e-mail com a confirmação pode demorar cerca de 30 dias. Esse prazo justificase pela necessidade de desarquivamento de pasta física e implantação manual do histórico no sistema.

## 2 – Após realização do cadastro, o requerente acessa o SIGAA público

(<u>https://sigaa.ufrrj.br/sigaa/public/home.jsf</u>) e clica em serviços digitais para iniciar a solicitação:

| Universidade Feder                                                                                                    | al Rural do Rio de Janeiro                                                                                                    | Seropédica, 06 de Outubro de 2023                                                                                                    |  |
|----------------------------------------------------------------------------------------------------|----------------------------------------------------------------------------------------------------|----------------------------------------------------------------------------------------------------|--|
| UFRRJ Sistema Integrado de Gestão de Atividades Acadêmicas                                                                                                    |                                                                                                    | Com deficiência visual                                                                                                    |  |
| Acadêmico<br>Biblioteca<br>Ensino<br>Extensão<br>Graduação<br>Pesquisa<br>Pós-Graduação<br>Stricto Sensu<br>Lato Sensu<br>Processos Seletivos<br>Técnico<br>Ouvidoria<br>Serviços Digitais | Docentes   Acesse as páginas públicas dos docentes da   UFRRJ.   Chefes, Coordenações e Diretores.   Consulte os chefes de departamentos, coordenadores de curso e diretores de unidade.   Centros/Unidades Especializadas   Conheça os centros/unidades especializadas da UFRRJ.   Programas de Pós-Graduação   Conheça os programas de pós-graduação da | Autenticação de Documentos   Efetue a autenticação dos documentos emitidos   pelo SIGAA.   Calendário Acadêmico   Consulte o calendário acadêmico da UFRRJ.   Departamentos   Conheça os departamentos da UFRRJ. |  |
| Notícias e Comunicados                                                                                                    |                                                                                                    |                                                                                                    |  |
| Não há notícias cadastradas                                                                                                    |                                                                                                    |                                                                                                    |  |
| SIGAA   Coordenadoria de Tecnologia da Informação e Comunicação - COTIC/UFRRJ - (21) 2681-4638   Copyright © 2006-2023 - UFRN - sig-<br>node3.ufrri.br.producao3i1 v4.9.10 r10             |                                                                                                    |                                                                                                    |  |

Escolher a opção de "Obter Segunda via de Diploma de Graduação".

- a) O requerente é redirecionado e deve logar no site Gov.Br
- b) Clicar no ícone correspondente a opção "Selecionar Vínculo".
- c) Clicar em "Iniciar Nova Solicitação".
- d) Preencher as informações necessárias e finalizar a solicitação.

Realize o seu pedido enviando os comprovantes, em um único arquivo PDF:

1 – FORMULÁRIO DE REQUERIMENTO (CONFECÇÃO E REGISTRO DE DIPLOMA) – <u>https://portal.ufrrj.br/pro-reitoria-de-graduacao/formularios-academicos/</u>

2 – GRU E COMPROVANTE DE PAGAMENTO (R\$ 100,00) – https://pagtesouro.tesouro.gov.br/portal-gru/#/emissao-gru

Unidade Gestora: 153166 Gestão: 15240-UNIVERSIDADE FEDERAL RURAL DO RIO DE JANEIRO Código de Recolhimento: 28830-6 Número de Referência: 2 CPF do egresso. Valor: R\$ 100,00

3 – RG (Arquivo PDF);

4 – CPF (Arquivo PDF);

5 – Certificado de Conclusão do Ensino Médio (Arquivo PDF);

6 – CÓPIA DO DIPLOMA ORIGINAL (NÃO OBRIGATÓRIO).

7 - Caso tenha mudado de nome - inserir documento comprobatório da mudança do nome.

Obs.: O SIGAA enviará uma mensagem no e-mail cadastrado do requerente informando que a solicitação foi feita. O requerente pode a qualquer momento voltar à tela de "Obter Segunda Via de Diploma de Graduação" e clicar no ícone (Visualizar Dados da Solicitação >>> Ver Histórico de Movimentações) para acompanhar o andamento das operações referentes a sua solicitação.

3 – O requerente deve acompanhar frequentemente o status da solicitação. Os possíveis resultados da solicitação podem ser visualizados no mesmo ambiente, conforme descrito a seguir:

DEFERIDA – O pedido foi encaminhado ao setor de registro e expedição para emissão do documento. Acompanhar pelo SIGAA, pois o diploma ficará disponível conforme orientação (<u>https://portal.ufrrj.br/wp-content/uploads/2023/02/COMO-ACESSAR-O-DIPLOMA-DIGITAL.pdf</u>).

INDEFERIDA – O pedido não foi aceito.

RETORNADA PARA ADEQUAÇÕES – Existem pendências a serem sanadas. O requerente deve regularizar para dar prosseguimento a solicitação.

**4** – Com status DEFERIDO, basta acompanhar o registro e expedição do documento pelo SIGAA (<u>https://portal.ufrrj.br/wp-content/uploads/2023/02/COMO-ACESSAR-O-DIPLOMA-DIGITAL.pdf</u>).